## MARYLAND DEPARTMENT OF NATURAL RESOURCES

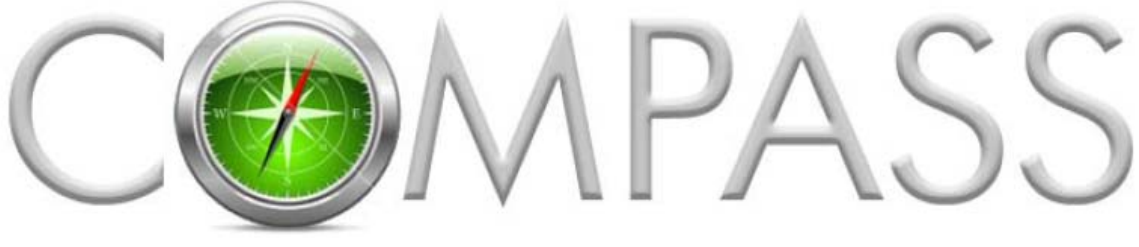

ONLINE LICENSING AND REGISTRATION SYSTEM

## **Compass Customer Enrollment**

Becoming a COMPASS customer is quick and easy. This tutorial will lead you through the new customer enrollment process so you can obtain your DNRid Card for accurate identification at any Sports License Agent or DNR Service Center. This tutorial is for first time compass users.

Visit the link to the DNR Compass Portal https://compass.dnr.maryland.gov

Click 'Enroll Here' on the COMPASS welcome page and complete the Enrollment steps.

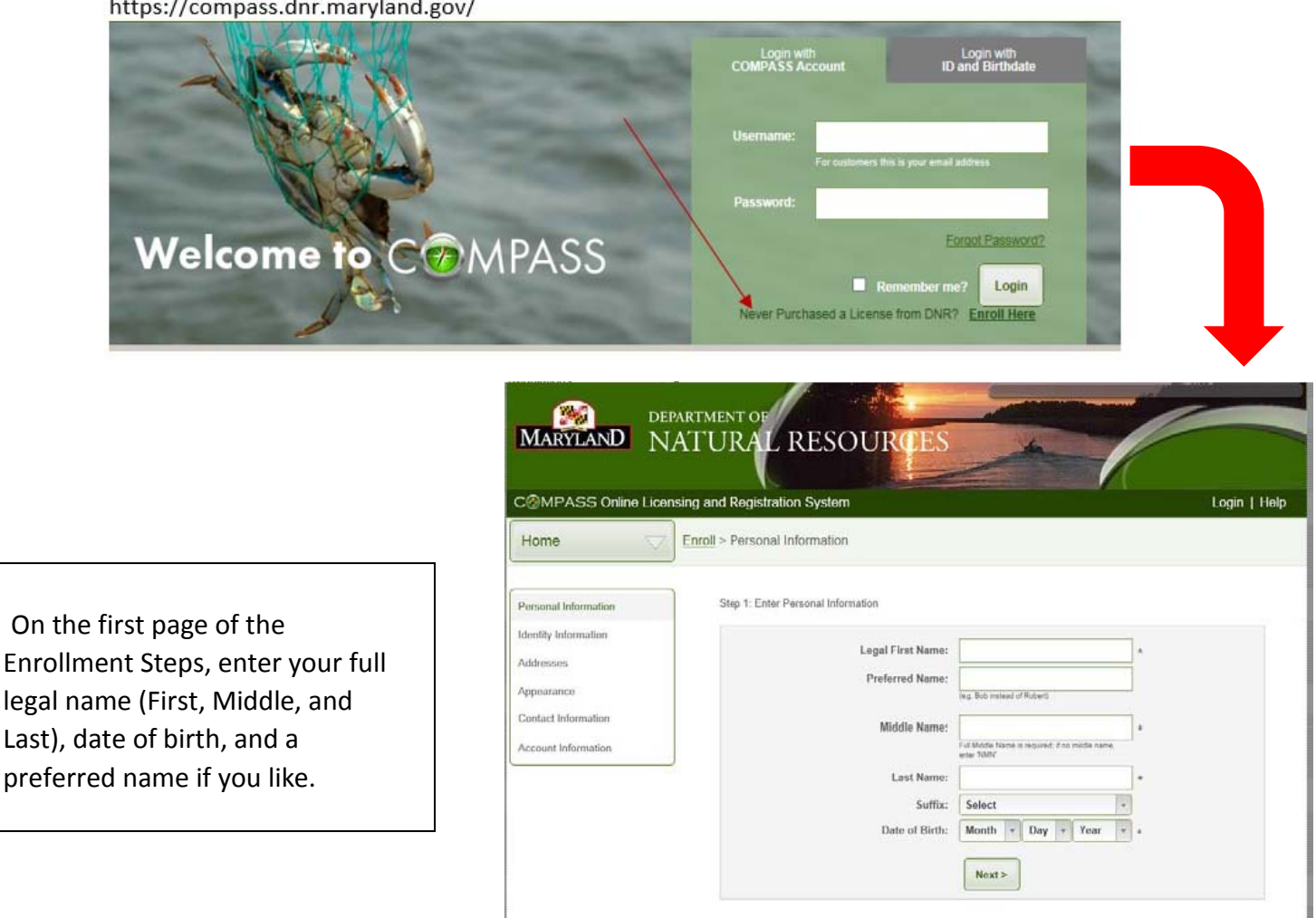

https://compass.dnr.maryland.gov/

## Step 2: Enter Identity Information

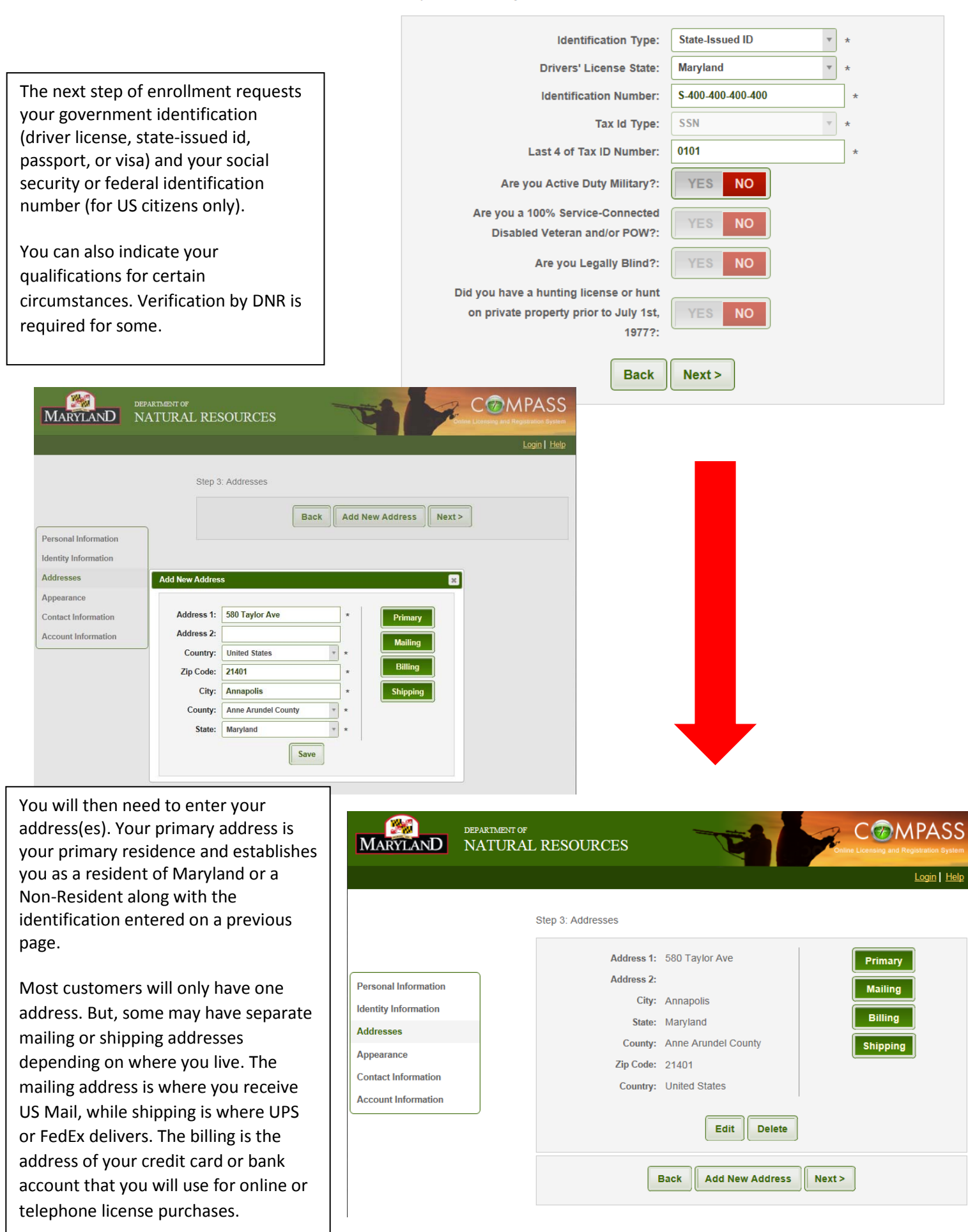

|                                                                                                    | Login Her<br>Step 4: Enter Appearance Information                                  | your appearance<br>information. DNR only<br>requires gender be                                                                                                    |
|----------------------------------------------------------------------------------------------------|------------------------------------------------------------------------------------|----------------------------------------------------------------------------------------------------|
| Personal Information<br>Identity Information<br>Addresses<br>Appearance<br>Contact Information<br>Account Information | Gender:     Select     v     *       Height:     Select     • inches       Weight: | indicated, but we would<br>appreciate if you<br>complete each of the<br>fields on this page as it<br>will help identify you in<br>the event of an<br>emergency or a license |
|                                                                                                    | DEPARTMENT OF                                                                      | check.                                                                                                    |

DEPARTMENT OF MARYLAND NATURAL RESOURCES

The next enrollment step collects your email address, which must be for you and you alone. If you share an email only one party may use that address as a DNR contact, the other should create a new email address from whatever provider they desire.

A telephone number is also required to enable DNR to contact you.

The final step in enrollment is confirming your email address and setting up your COMPASS password. Password requirements are shown in the example to the right.

|                        | Step 5: Enter Contact Informat                                                                                                    | lion                                                                                       |                                          |  |
|------------------------|----------------------------------------------------------------------------------------------------|--------------------------------------------------------------------------------------------|------------------------------------------|--|
| Personal Information   | Ema                                                                                                    | il Address: youremail@gma<br>A valid email address<br>account validation and<br>fulfilment | il.com *<br>is required for<br>d product |  |
| Identity Information   | Receive Email Comm                                                                                                    | unications: YES NO                                                                         |                                          |  |
| Addresses              | Create COMPAS                                                                                                    | S Account: YES NO                                                                          |                                          |  |
| Appearance             |                                                                                                    |                                                                                            |                                          |  |
| Contact Information    | Preferred Pl                                                                                                    | hone Type: Mobile H                                                                        | lome                                     |  |
| Account Information    | Phon                                                                                                    | ne Number: (443) 443-4443                                                                  | *                                        |  |
|                        | Mob                                                                                                    | verizon                                                                                    | *                                        |  |
|                        | Receive Text                                                                                                    | Messages: YES NO                                                                           |                                          |  |
|                        | Back Next >                                                                                                    |                                                                                            |                                          |  |
| MARYLAND DEPARTMENT OF | L RESOURCES                                                                                                    | THE D                                                                                      | COMPASS                                  |  |
|                        | Step 6: Enter COMPASS Account                                                                                                    | Information                                                                                |                                          |  |
|                        | <ul> <li>Passwords are required to be a minimum of 8 characters in length</li> <li>Passwords are required to contain at least one number</li> <li>Descripted are required to contain at least 1 special eburgets (such as L @ # 8 t)</li> </ul> |                                                                                            |                                          |  |
| Personal Information   | <ul> <li>rasswords are required to contain at reast 1 special cital acter (such as 1, @, #, &amp;, ")</li> <li>Passwords cannot be the same as any of the previous 10 passwords</li> </ul>                                                      |                                                                                            |                                          |  |
| Addresses              |                                                                                                    |                                                                                            |                                          |  |
| Appearance             | Email Address:                                                                                                    | youremail@gmail.com                                                                        | *                                        |  |
| Contact Information    | Confirm Email:                                                                                                    | youremail@gmail.com                                                                        | *                                        |  |
| Account Information    | Password                                                                                                    |                                                                                            |                                          |  |
|                        | Tussiloru.                                                                                                    | ******                                                                                     | *                                        |  |
|                        | Confirm Password:                                                                                                    | ••••••                                                                                     | *                                        |  |

Back Enroll

Once you click enroll, your screen will display your DNRid number, and prompts you to "click here" to login

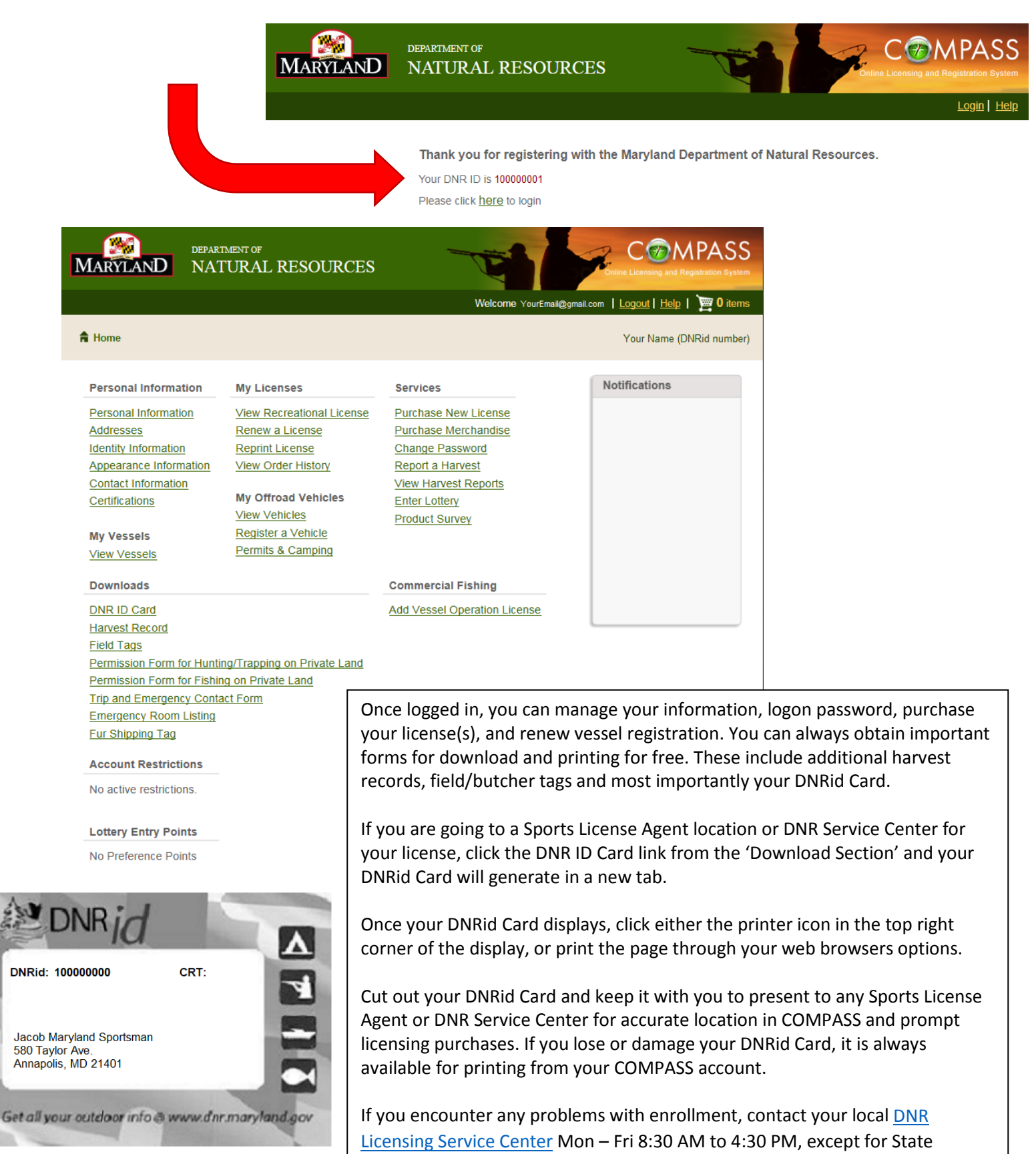

Above is your new DNRid Card (your license document is below). Cut out and carry it with you to identify yourself for quick and easy future purchases. in Compass.

Holidays.